# Check your JSU E-Mail for important online class information.

- 1. Go to http://www.jsums.edu.
- 2. Click on **Email** from the Homepage.

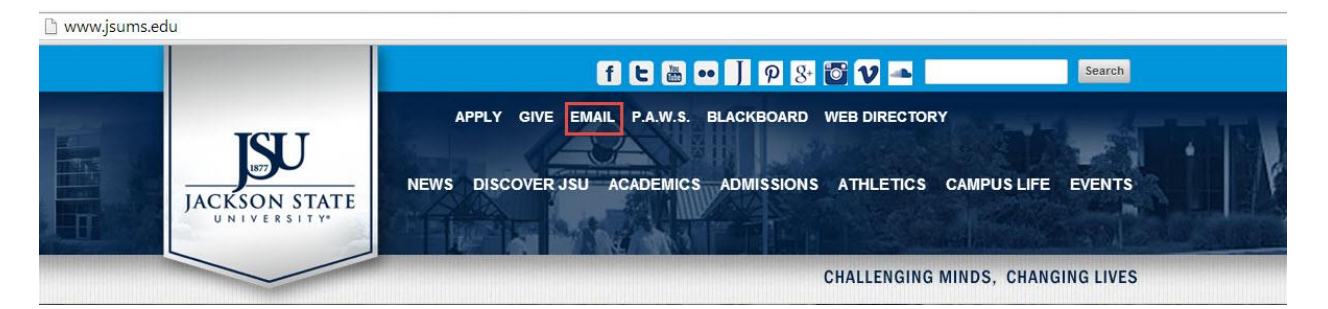

3. Select **Student Login** from the Email page.

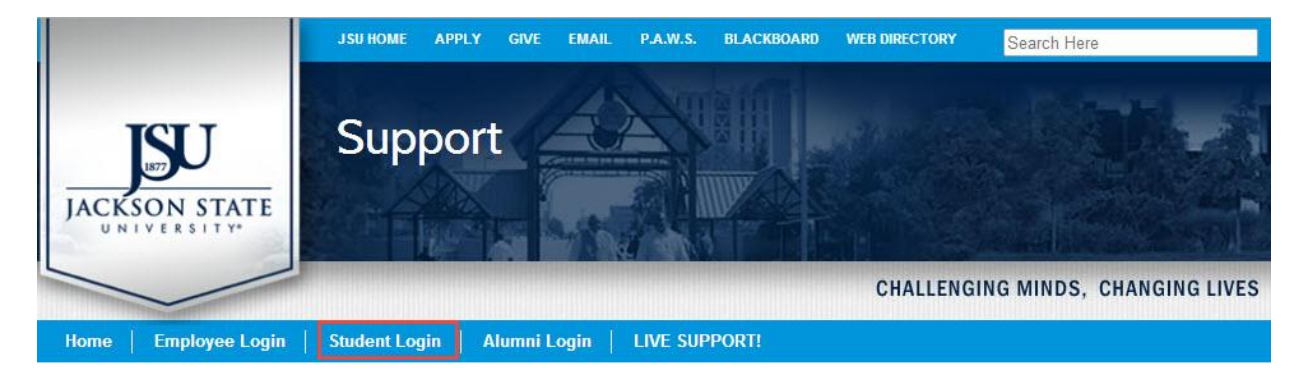

 Type your <u>Jnumber@students.jsums.edu</u> in the Email box and type your "default" birthday password in the format (mmddyyyy) ex. 05041991.

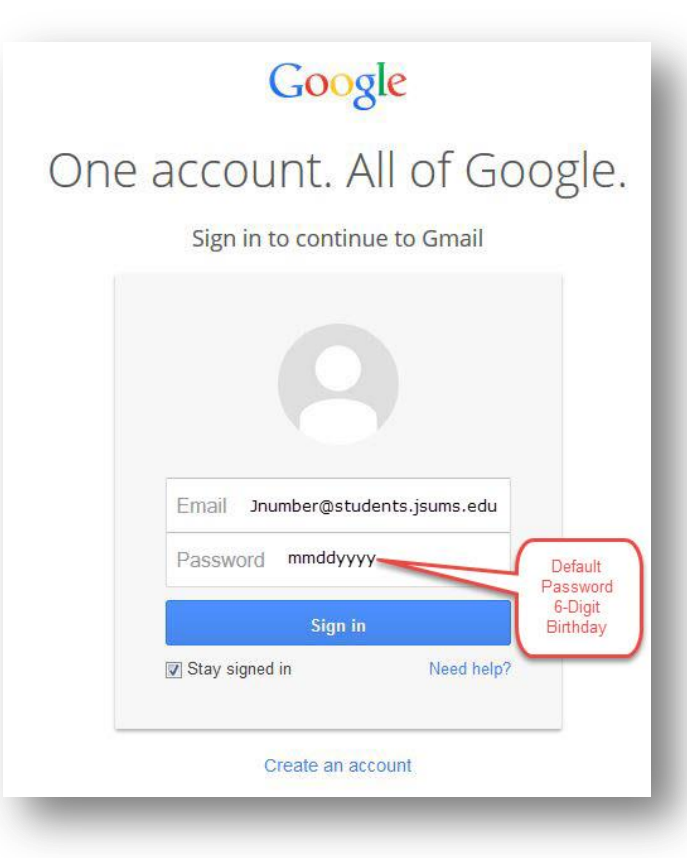

## HAVING TROUBLE LOGGING IN? Reset E-Mail Password in P.A.W.S.

1. Login to P.A.W.S.

| Please enter your User Identification Number (ID) and your Personal Identification Number (PIN). When finished, select Login |
|----------------------------------------------------------------------------------------------------|
| Please Note: ID is Case Sensitive                                                                                            |
| To protect your privacy, please Exit and close your browser when you are finished.                                           |
| User ID:                                                                                                    |
| PIN:                                                                                                    |
| Login                                                                                                    |
| *** If you do not have your pin number, enter your User ID or SSN then click: Do not know my PIN                             |
| RELEASE: 8.5.2                                                                                                    |
|                                                                                                    |

2. On the Main Menu, Select "Reset Your Email Password."

## Main Menu

 

 Welcome
 to JSU PAWS (Personal Access to Web Services)! Last web access on Jul 08, 2014 at 12:18 pm

 Personal Information
 Update addresses, contact information or marital status; review name or social security number change information; Change your PIN; Customize your directory profile.

 Student & Financial Aid Apply for Admission, Register, View your academic records and Financial Aid Faculty & Advisors Enter Grades and Registration Overrides, View Class Lists and Student Information
 Employee

 Time sheets, time off, benefits, leave or job data, paystubs, W2 and T4 forms,W4 data.
 Blackboard

 Graduation Clearance Approval Process Activate NetID, Change NetID Password
 Reset Your Email Password

 Reset Your Email Password reser, your password on the new JSU Gapps Email System to your date of birth; e.g., if your date of birth is 05/221/970 after submitting this request, all of your JSU Gapps Email passwords will be 05221970

### 3. Selecting Reset will set your password to the default date of birth password (mmddyyyy).

Reset Your Email Password

#### NOTE:

If you have multiple roles at JSU; e.g., employee taking classes, alumni taking graduate courses, etc., this request will reset the password on all of your corresponding JSU Gapps email accounts to your Date of Birth (mmddyyyy); e.g., if you have two email addresses john.doe@jsums.edu and john.doe@students.jsums.edu, your new password for both accounts will be your date of birth (mmddyyyy).

Please also note that this only affects your JSU Gapps Email System (new JSU email) passwords and not your NetID, JSU PAWS, Library System, etc.

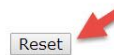

### 4. Click EXIT.

Note: For support accessing P.A.W.S., please call 601-979-1851 or 601-979-0898.